# Register your product and get support at www.philips.com/welcome

DVP3310

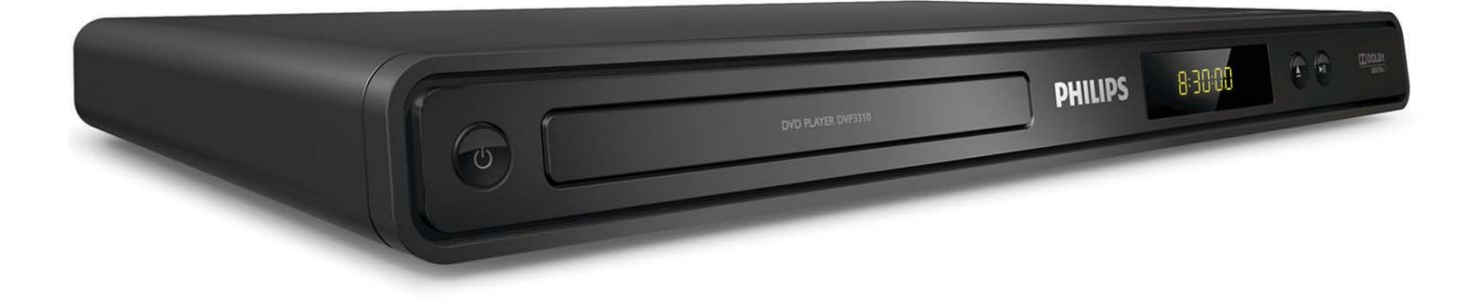

RU Руководство пользователя

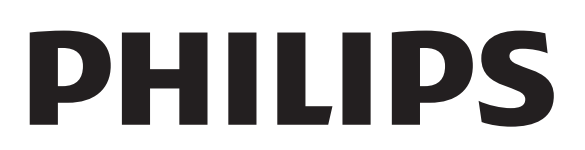

## Содержание

| 1 | Важная информация                   |          |  |  |
|---|-------------------------------------|----------|--|--|
|   | Важные сведения о безопасности      | 4        |  |  |
|   | Сведения о торговой марке           | 5        |  |  |
| 2 | DVD-плеер                           | 6        |  |  |
|   | Главные особенности                 | 6        |  |  |
|   | Обзор изделия                       | 7        |  |  |
| 3 | Подключение                         | 9        |  |  |
|   | Подключение видеокабелей            | 9        |  |  |
|   | Подключение аудиокабелей            | 10       |  |  |
|   | Передача аудио на другие устройства | 10       |  |  |
|   | Подключение к розетке электропитан  | ИЯ<br>11 |  |  |
|   |                                     | 11       |  |  |
| 4 | Начало работы                       | 12       |  |  |
|   | Подготовка пульта ДУ                | 12       |  |  |
|   | Определение правильного канала      |          |  |  |
|   | просмотра                           | 13       |  |  |
|   | Выберите язык экранного меню        | 13       |  |  |
|   | Включение прогрессивной развертки   | 14       |  |  |
| 5 | Воспроизведение                     | 15       |  |  |
|   | Воспроизведение с диска             | 15       |  |  |
|   | Воспроизведение видео               | 16       |  |  |
|   | Воспроизведение музыки              | 19       |  |  |
|   | Воспроизведение фото                | 20       |  |  |
| 6 | Настройка параметров                | 22       |  |  |
|   | Общая установка                     | 22       |  |  |
|   | Настройка звука                     | 22       |  |  |
|   | Настройка видео                     | 23       |  |  |
|   | Предпочтения                        | 25       |  |  |
| 7 | Дополнительная информация           | 27       |  |  |
|   | Обновление программного обеспечен   | ия<br>70 |  |  |
|   | Уход                                | 27       |  |  |

# 8 Характеристики 28 9 Устранение неисправностей 30 10 Глоссарий 31

Русский

## 1 Важная информация

## Важные сведения о безопасности

#### Предупреждение

- Риск перегрева! Нельзя размещать DVD-плеер в ограниченном пространстве, например, в книжном шкафу. Оставьте не менее 10 см свободного пространства вокруг DVD-плеера для обеспечения вентиляции. Убедитесь, что занавески или другие объекты не закрывают вентиляционные отверстия DVD-плеера.
- Никогда не размещайте DVD-плеер, пульт дистанционного управления или батарейки рядом с открытыми источниками памяти или другими источниками тепла, включая прямые солнечные лучи.
- DVD-плеер предназначен только для домашнего использования. Не помещайте DVD-плеер вблизи жидкостей и сосудов с водой.
- Запрещается устанавливать DVD-плеер на другие электрические устройства.
- Во время грозы находитесь на достаточном расстоянии от DVD-плеера.
- Если шнур питания или штепсель прибора используются для отключения устройства, доступ к ним должен оставаться свободным.
- Видимое и невидимое лазерное излучение при открытой крышке. Избегайте воздействия лучей.

#### Сетевой предохранитель (только для Великобритании)

DVD-плеера оснащен утвержденной литой электровилкой. При необходимости замена предохранителя производится только на предохранитель того же номинала, что указан на вилке (например, 10 A).

- 1 Снимите крышку плавкого предохранителя и извлеките предохранитель.
- 2 Новый предохранитель должен соответствовать BS 1362 и иметь знак утверждения ASTA. При утрате предохранителя обратитесь по

месту продажи для уточнения типа предохранителя.

**3** Закройте крышку предохранителя. В целях соответствия положениям директивы ЕМС нельзя снимать с сетевого шнура электровилку изделия.

## (6

Данный продукт соответствует требованиям ЕС по радиопомехам. Данный продукт соответствует требованиям следующих директив и рекомендаций: 2006/95/EC, 2004/108/EC.

#### О прогрессивной развертке

Потребители должны обратить особое внимание на то, что не все телевизоры высокой четкости полностью совместимы с данным плеером. Это может привести к искажению изображения. В случае возникновения проблем с прогрессивной разверткой 525 или 625 советуем переключить устройство на стандартное разрешение. По вопросам совместимости телевизора с моделями DVD-плеера 525р и 625р, обращайтесь в службу поддержки.

#### Вторичное использование

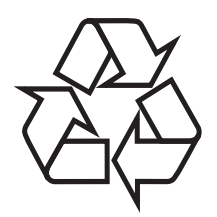

Данное изделие сконструировано и изготовлено из высококачественных материалов и компонентов, которые подлежат переработке и вторичному использованию.

Если продукт маркирован значком с изображением перечеркнутой корзины, это означает, что изделие соответствует

Русский

директиве Европейского союза 2002/96/ ЕС.

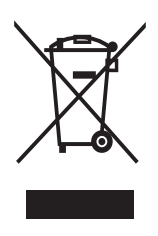

Запрещается выбрасывать изделие вместе с бытовым мусором. Узнайте всю необходимую информацию о раздельной утилизации электрических и электронных изделий. Правильная утилизация отслуживших изделий поможет предотвратить возможное вредное воздействие на окружающую среду и здоровье человека. собственность корпорации Macrovision Corporation и других обладателей соответствующих прав. Использование технологии защиты авторских прав должно быть одобрено Macrovision Corporation и предназначено для домашнего и другого ограниченного просмотра, если Macrovision Corporation не дает разрешения на другое ее использование. Переконструирование и разборка изделия запрещены.

#### Авторские права в Великобритании

Для записи и воспроизведения материалов может потребоваться разрешение. См. закон об авторском праве 1956 г и Закон об охране прав исполнителей 1958-1972.

Изделие содержит батареи, соответствующие директиве Европейского Союза 2006/66/ЕС, и не подлежащие утилизации вместе с бытовым мусором. Для утилизации батарей необходимы сведения о местной системе сбора отходов. Правильная утилизация отслуживших батарей поможет предотвратить возможное вредное воздействие на окружающую среду и здоровье человека.

#### Сведения об авторских правах

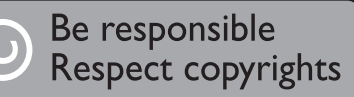

Эта продукция содержит технологию защиты авторских прав, защищенную в соответствии с некоторыми разделами патентов США на интеллектуальную

#### Сведения о торговой марке

#### 

Изготовлено по лицензии Dolby Laboratories. Dolby и символ двойного D являются торговыми марками Dolby Laboratories.

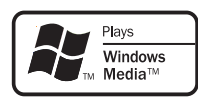

Windows Media and the Windows logo are trademarks, or registered trademarks of Microsoft Corporation in the United States and/or other countries.

## 2 DVD-плеер

Поздравляем с покупкой и приветствуем вас в Philips! Для того, чтобы воспользоваться всеми преимуществами поддержки Philips, зарегистрируйте ваше изделие на сайте www.philips.com/welcome.

DVD-плеер с невероятно реалистичным изображением и звуком. Воспроизводит диски любого формата, включая цифровые фотографии, без какого-либо ухудшения качества изображения.

#### Главные особенности

#### Полноэкранный просмотр

Смотрите фильмы в полноэкранном режиме на любом телевизоре.

## Компонентное видеоизображение с прогрессивной разверткой

Расширяет границы стандартного разрешения и обеспечивает более качественное изображение, что позволяет получать больше удовольствия от просмотра DVD на экране телевизора.

#### Коды регионов

Можно просматривать диски со следующими кодами регионов.

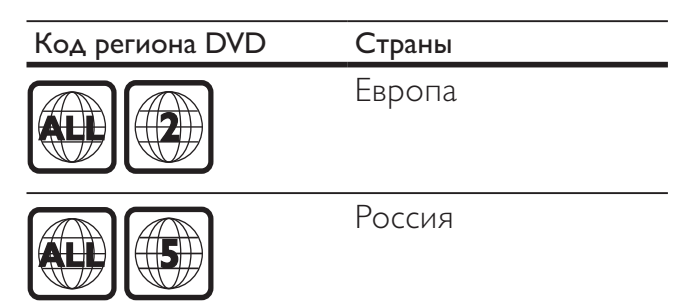

#### Обзор изделия

#### Основное устройство

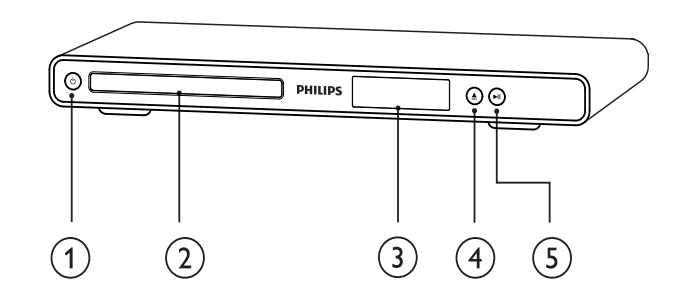

- 1 🛈 (Режим ожидания)
  - Включение DVD-плеера или переключение в режим ожидания.
- Отделение для диска
- (3) Индикаторная панель

#### (4) ▲ (Открытие/Закрытие)

- Открытие и закрытие отделение для диска.
- (5) ►ІІ (Воспроизведение/Пауза)
  - Запуск, приостановка или возобновление воспроизведения диска.

Пульт ДУ

DVD-nveep

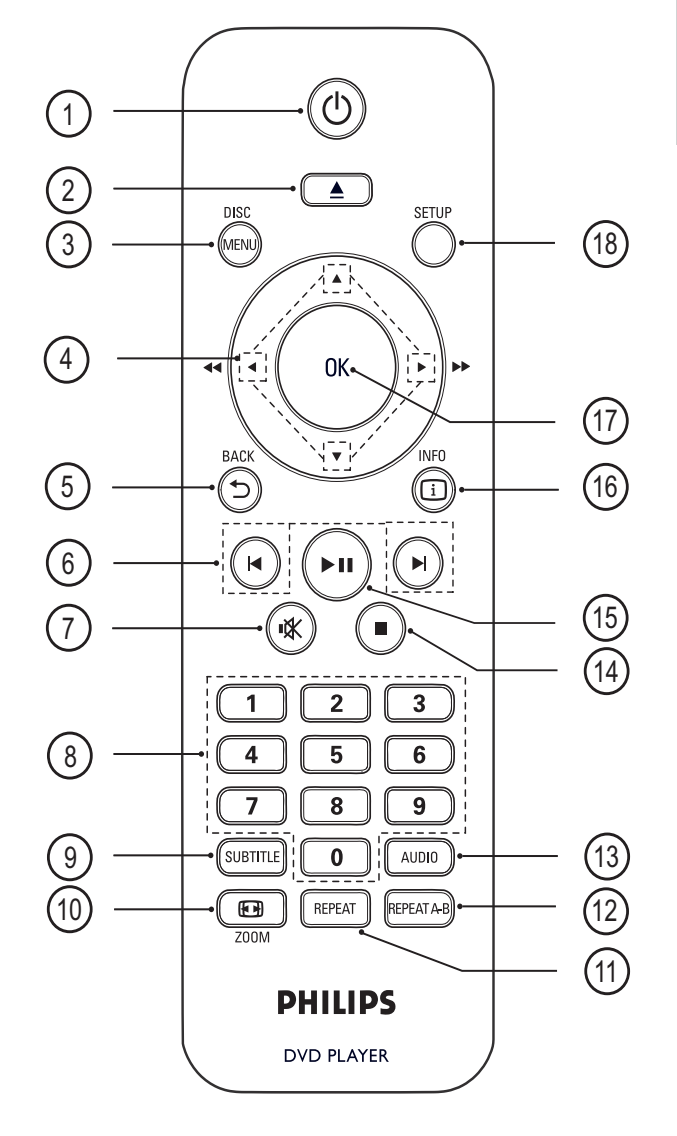

(1) (Режим ожидания)

 Включение DVD-плеера или переключение в режим ожидания.

#### (2) ▲ (Открытие/Закрытие)

• Открытие и закрытие отделение для диска.

#### 3 DISC MENU

- Доступ или выход из меню диска.
- Для VCD и SVCD-дисков, включение или выключение PBC (управление воспроизведения) в режиме PBC.

#### ④ ▲▼◀▶ (Кнопки перемещения)

- Перемещение по меню.
- Быстрый переход вперед (вправо) или назад (влево). Нажимайте несколько раз для изменения скорости перехода.
- Медленный переход вперед (вверх) и назад (вниз). Нажимайте несколько раз для изменения скорости перехода.

#### ⑤ ➔ BACK

- Возврат в предыдущее меню.
- При воспроизведении DVD
   перемещение по меню записей.
- При воспроизведении VCD версии
   2.0 или SVCD с включенным PBC
   возврат в меню.

#### 🙆 ⊣/ы (Предыдущий/следующий)

- Переход к следующей или
   предыдущей записи, разделу или
   дорожке.
- Нажмите и удерживайте кнопку для быстрого поиска вперед/ назад.

#### 7 🗼 (Отключение звука)

• Отключение или возобновление звука.

#### (8) Цифровые кнопки

- Выбор объекта для воспроизведения.
- 9 SUBTITLE
  - Выбор языка субтитров на диске.

#### 10 🖬 ZOOM

- Подбирает формат изображения в соответствии с экраном телевизора.
- Увеличение или уменьшение изображения.

#### 1 REPEAT

 Переключение между различными режимами повтора.

#### (12) REPEAT A-B

 Выбор раздела для повторного воспроизведения или выключение режима повтора.

#### (13) AUDIO

• Выбор языка воспроизведения или канала на диске.

#### (14) ■ (Стоп)

 Остановка воспроизведения диска.

#### (15) ► II (Воспроизведение/Пауза)

 Запуск, приостановка или возобновление воспроизведения диска.

#### (16) 🗓 INFO

- Режим диска отображение текущего состояния или информации о диске.
- Режим слайд-шоу отображение миниатюр.

#### (17) OK

• Подтверждение ввода или выбора.

#### 18) SETUP

 Доступ к или выход из меню настройки.

## 3 Подключение

Для использования DVD-плеера создайте следующие основные подключения.

#### Основные подключения:

- Видео
- Аудио

#### Дополнительные подключения:

- Передача аудио на другие устройства:
  - Цифровой усилитель/ресивер
  - Аналоговая стереосистема

#### Примечание

- Идентификационные данные и сведения о требованиях к электропитанию указаны на задней или нижней панели устройства.
- Перед выполнением или изменением каких-либо подключений убедитесь, что все устройства отключены от розетки электросети.

#### К Совет

 Для подключения устройства к телевизору используются различные разъемы в зависимости от типа устройства и целей использования.
 Подробные сведения о подключении устройства см. в полном руководстве пользователя на сайте www.connectivityguide.philips.com.

### Подключение видеокабелей

Для просмотра диска подключите DVD -плеер к телевизору. Выбор наилучшего видеоподключения, поддерживаемого телевизором.

 Вариант 1: Подключение к компонентным видеоразъемам (для стандартного телевизора или телевизора с прогрессивной разверткой).

- Вариант 2: Подключение к разъему Scart (для стандартного телевизора).
- Вариант 3: Подключение к видеоразъему (CVBS) (для стандартного телевизора).

#### Примечание

• Необходимо подключить DVD-плеер непосредственно к телевизору.

## Вариант 1: Подключение к компонентным видеоразъемам

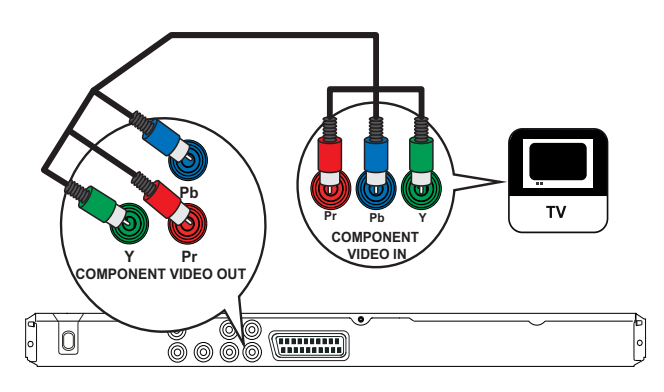

- Подключите компонентные видеокабели (не входят в комплект) к разъемам Y Pb Pr DVD-плеера и к компонентным видеоразъемам на телевизоре.
  - При использовании телевизора с прогрессивной разверткой можно включить режим прогрессивной развертки.

#### Совет

- Компонентные видеоразъемы на телевизоре могут быть обозначены как Y Pb/Cb Pr/Cr или YUV.
- Это подключение обеспечивает оптимальное качество изображения.

Вариант 2: Подключение к разъему Scart

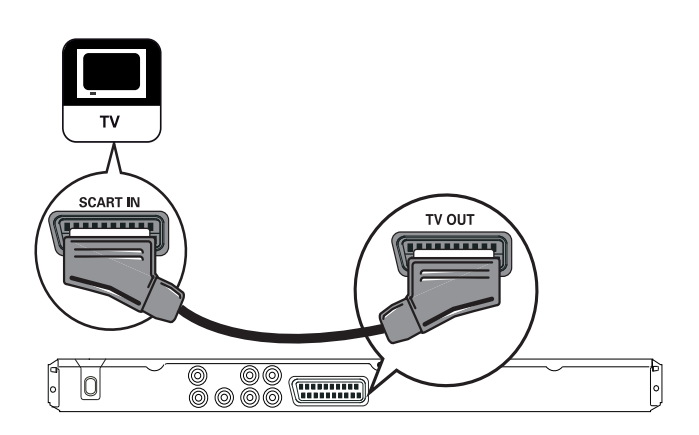

1 Подключите кабель Scart (не входит в комплект) к разъему TV OUT DVDплеера и к входному разъему Scart на телевизоре.

#### К Совет

• Это подключение обеспечивает оптимальное качество изображения.

## Вариант 3: Подключение к видеоразъему (CVBS)

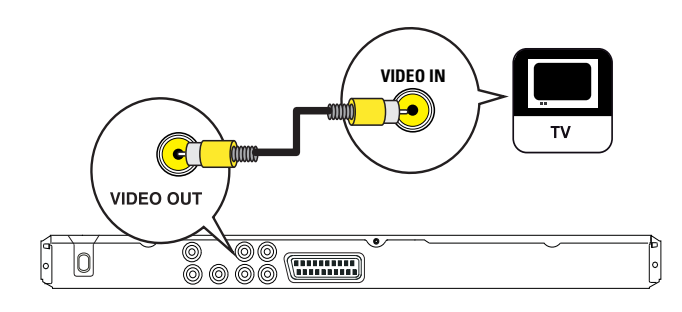

 Подключите композитный видеокабель (не входит в комплект) к разъему VIDEO OUT DVD-плеера и к входному видеоразъему телевизора.

#### 🔆 Совет

- Входной видеоразъем на телевизоре может быть обозначен как A/V IN, VIDEO IN, COMPOSITE или BASEBAND.
- Это подключение обеспечивает стандартное качество изображения.

#### Подключение аудиокабелей

Для воспроизведения звука через динамик телевизора подключите аудиовыход DVD player к телевизору.

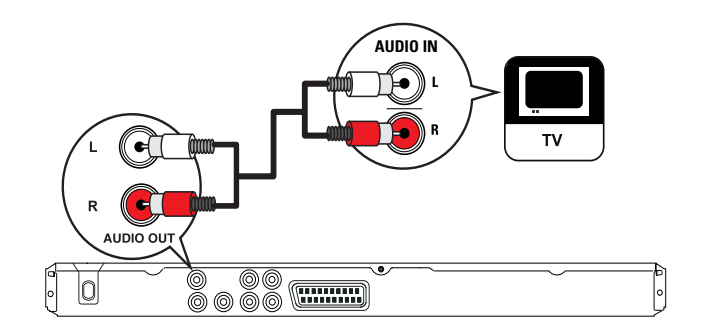

 Подключите аудиокабели (не входят в комплект) к разъемам AUDIO OUT L/R DVD-плеера и к входным аудиоразъемам на телевизоре.

## Передача аудио на другие устройства

Перенаправьте звук с DVD-плеера на другие устройства для улучшения качества воспроизведения.

# Русский

## Подключение к цифровому усилителю/ресиверу

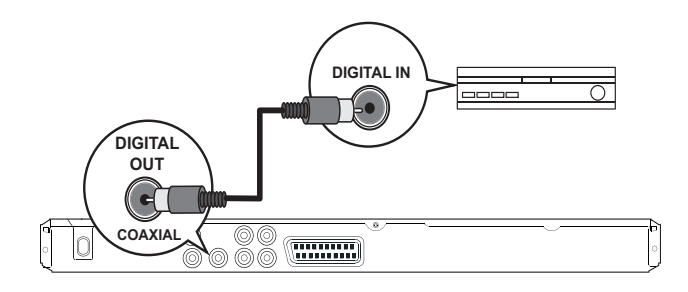

1 Подключите коаксиальный кабель (не входит в комплект) к разъему **COAXIAL/DIGITAL OUT** DVD-плеера и к входному разъему COAXIAL/ DIGITAL устройства.

#### 🔆 Совет

 Аудиосигнал можно оптимизировать (дополнительные сведения см. разделе 'Настройка параметров' - [Страница настройки аудио] > [Цифровой выход]).

## Подключение к аналоговой стереосистеме

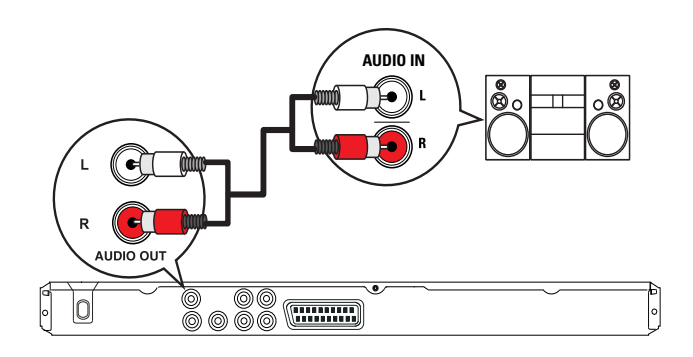

1 Подключите аудиокабели (не входят в комплект) к разъемам AUDIO OUT L/R DVD-плеера и к входным аудиоразъемам устройства.

## Подключение к розетке электропитания

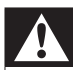

#### Предупреждение

- Риск повреждения продукта! Убедитесь, что напряжение источника питания соответствует напряжению, указанному на задней или нижней панели DVD-плеер.
- Подключите шнур питания к розетке электросети.
  - ► DVD-плеер включен и готов к использованию.

## 4 Начало работы

#### Подготовка пульта ДУ

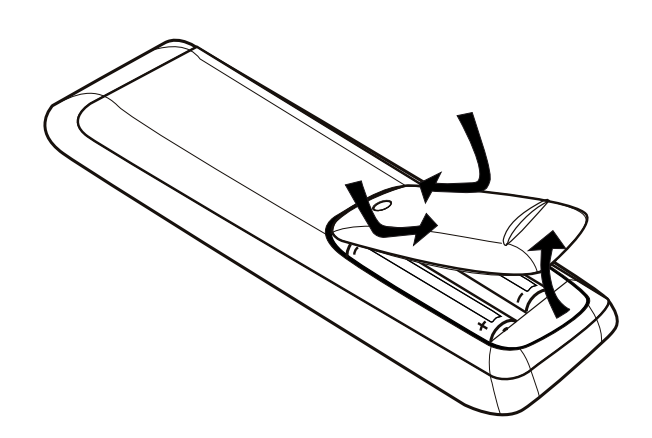

- **1** Нажмите, чтобы открыть крышку отсека для батарей.
- 2 Вставьте 2 батарейки типа ААА, соблюдая указанную полярность (+/-).
- **3** Закройте крышку.

#### Внимание

- При разрядке батарей или при отсутствии использования пульта ДУ в течение длительного времени батареи необходимо извлечь.
- Не устанавливайте одновременно батареи разного типа (старую и новую или угольную и щелочную и т. п.).
- Батареи содержат химические вещества, поэтому утилизируйте их в соответствии с правилами.

#### Перемещение по меню

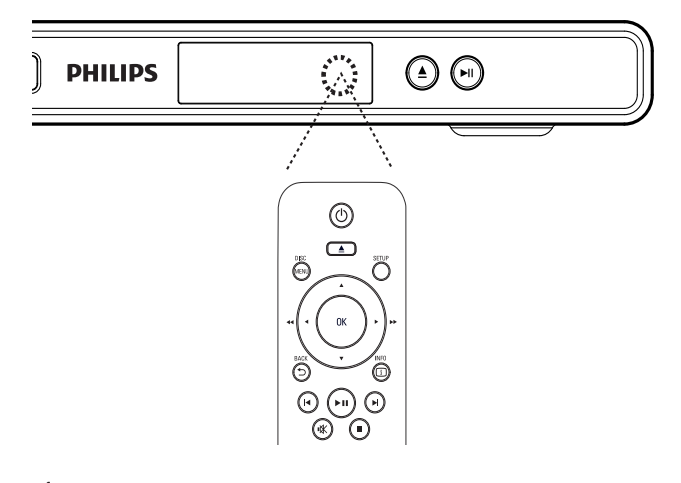

- Направьте пульт ДУ непосредственно на датчик дистанционного управления DVD-плеера и выберите необходимую функцию.
- 2 Используйте следующие кнопки на пульте ДУ для перемещения по экранному меню.

| Кнопка                                                              | Действие               |
|---------------------------------------------------------------------|------------------------|
| ▲▼                                                                  | Перемещение вверх или  |
|                                                                     | ВНИЗ.                  |
| <b>▲</b> ►                                                          | Перемещение вправо или |
|                                                                     | влево.                 |
| OK                                                                  | Подтверждение выбора.  |
| 1     2     3       4     5     6       7     8     9       0     0 | Ввод цифр              |

## Определение правильного канала просмотра

- 1 Для включения DVD-плеера нажмите の.
- 2 Включите телевизор и настройте его на соответствующий канал одним из следующих способов:
  - Перейдите на последний канал, затем несколько раз нажмите на кнопку перемещения каналов вниз пульта ДУ телевизора, пока на экране не появится экран Philips.
  - Нажимайте кнопку SOURCE на пульте ДУ телевизора.

#### 🔆 Совет

- Канал видео расположен между первым и последним каналами и может называться FRONT, A/V IN, VIDEO, HDMI и т.д. Для выбора правильного входного сигнала обратитесь к руководству пользователя телевизора.
- Если аудиопоток DVD-плеера перенаправлен на другое устройство (например, аудиосистему или ресивер), настройте аудиоустройство на соответствующий канал. Дополнительные сведения см. в руководстве пользователя данного устройства.

## Выберите язык экранного меню

#### Общая Установка

| Я | зык меню      | 0 | English    |
|---|---------------|---|------------|
| A | втомат. откл. | 0 | Français   |
|   |               | 0 | Deutsch    |
|   |               | 0 | Italiano   |
|   |               | 0 | Español    |
|   |               | 0 | Português  |
|   |               | 0 | Nederlands |
|   |               | 0 | Svenska    |

#### **1** Нажмите SETUP.

- ► [Общая Установка] меню отобразится.
- 2 Выберите [Язык меню], затем нажмите▶.
  - В зависимости от страны или региона на диске могут быть представлены разные варианты языков. Они могут не соответствовать приведенной здесь иллюстрации.
- 3 Нажмите кнопку ▲▼ для выбора языка, затем нажмите ОК.

#### К Совет

 Для установки языка аудио DVD и меню диска по умолчанию см. главу 'Настройка параметров'
 - [Предпочтения].

## Включение прогрессивной развертки

Подключите телевизор с прогрессивной разверткой через компонентные видеоразъемы (см. раздел "Подключение видеокабелей — Вариант 1: Подключение к компонентным видеоразъемам").

| Страница установки видео |                            |  |
|--------------------------|----------------------------|--|
| Телесистема              | <sup>О</sup> Переплетитесь |  |
| Экран телевизора         | O RGB                      |  |
| уст Изобр                | Пргр. развертк.            |  |
| Подключенное устройство  |                            |  |
|                          |                            |  |
|                          |                            |  |
|                          |                            |  |
|                          |                            |  |

- **1** Включите канал, соответствующий этому DVD player.
- **2** Нажмите **SETUP**.
- 3 Нажмите ▼ для выбора [Страница установки видео]
- 4 Выберите [Подключенное устройство] > [Пргр. развертк.], затем нажмите кнопку ОК.
  - Отобразится предупреждающее сообщение.
- 5 Для продолжения выберите [Да] и нажмите ОК.
  - Установка прогрессивной развертки завершена.

#### **П**римечание

- Если на экране телевизора нет изображения или изображение искажено, подождите 15 секунд до проведения автоматического восстановления.
- При отсутствии изображения выключите режим прогрессивной развертки следующим образом: 1) Нажмите ▲, чтобы открыть отделение для диска.
   2) Нажмите Цифровая кнопка '1'.
- 6

Для выхода из меню нажмите SETUP.

7 Теперь можно включить режим прогрессивной развертки телевизора (см. руководство пользователя телевизора).

#### Примечание

 Одновременное включение режима прогрессивной развертки для DVD-плеера и телевизора может привести к искажению изображения при воспроизведении. Отключите функцию прогрессивной развертки на DVDплеера ли на телевизоре.

# Воспроизведение

Русский

## 5 Воспроизведение

#### Воспроизведение с диска

#### Примечание

- Диски и DVD-плееры выпускаются с региональными ограничениями. Убедитесь, что воспроизводимый видеодиск DVD предназначен для того же региона, что и плеер (обозначение см. на задней панели).
- Данный DVD-плеер поддерживает воспроизведение файлов следующих форматов: MP3/WMA/JPEG.
- Для воспроизведения DVD-R, DVD+R или DVD-RW диск необходимо финализировать.

#### Воспроизведение диска

#### Внимание

- Не помещайте в отделение для диска иных объектов, кроме диска.
- Нажмите ▲, чтобы открыть отделение для диска.
- 2 Установите диск этикеткой вверх.
  - Если диск двухсторонний, его необходимо установить воспроизводимой стороной вверх.
- 3 Нажмите ▲, чтобы закрыть отделение для диска.
  - Для просмотра диска включите телевизор на канале, соответствующем DVD-плеер.
  - Если воспроизведение не началось автоматически, нажмите ►П.
- 4 Для остановки воспроизведения диска нажмите ■.

#### К Совет

- При отображении меню ввода пароля необходимо ввести пароль перед воспроизведением.
- Экранная заставка появляется через 5 минут после остановки воспроизведения диска или нажатия на паузу. Для отключения экранной заставки нажмите кнопку DISC MENU.
- Если после остановки или приостановки воспроизведения диска в течение 15 минут не будет нажата ни одна кнопка, DVD-плеер автоматически переключится в режим ожидания.

**RU** 15

#### Воспроизведение видео

#### =

#### Примечание

 Воспроизведение видеодисков всегда возобновляется с момента последней остановки. Для запуска воспроизведения с начала нажмите кнопку (, пока отображается сообщение.

#### Управление записью

- 1 Воспроизведение записи.
- 2 Используйте пульт ДУ для управления записью.

| Кнопка                 | Действие                     |
|------------------------|------------------------------|
| ► II                   | Запуск, приостановка         |
|                        | или возобновление            |
|                        | воспроизведения диска.       |
|                        | Остановка воспроизведения    |
|                        | диска.                       |
|                        | Переход к следующей записи   |
|                        | или части.                   |
| $  \blacktriangleleft$ | Переход к началу текущей     |
|                        | записи или части. Нажмите    |
|                        | дважды для перехода к        |
|                        | предыдущей записи или части. |
| <b>◀◀</b> , ▶▶         | Быстрый переход вперед       |
|                        | (вправо) или назад (влево).  |
|                        | Нажимайте несколько раз для  |
|                        | изменения скорости перехода. |
| ▲, ▼                   | Медленный переход вперед     |
|                        | (вверх) и назад (вниз).      |
|                        | Нажимайте несколько раз для  |
|                        | изменения скорости перехода. |
|                        | При воспроизведении дисков   |
|                        | VCD или SVCD медленный       |
|                        | переход назад недоступен.    |

#### Смена воспроизведения видео

- 1 Воспроизведение записи.
- 2 Используйте пульт ДУ для смены воспроизведения видео.

| Кнопка         | Действие               |
|----------------|------------------------|
| AUDIO          | Выбор языка            |
|                | воспроизведения или    |
|                | канала на диске.       |
|                | Применима только для   |
|                | дисков с несколькими   |
|                | языками или каналами   |
|                | аудио.                 |
| SUBTITLE       | Выбор языка субтитров  |
|                | на диске.              |
|                | Применима только для   |
|                | дисков с несколькими   |
|                | языками субтитров.     |
| REPEAT         | Включение или          |
|                | отключение режима      |
|                | повтора.               |
|                | Варианты повтора       |
|                | воспроизведения        |
|                | различаются в          |
|                | зависимости от типа    |
|                | диска.                 |
|                | Для дисков VCD/        |
|                | SVCD повторное         |
|                | воспроизведение        |
|                | возможно, только если  |
|                | выключен режим РВС.    |
| E ZOOM         | Настройка формата      |
| (Полноэкранный | изображения в          |
| просмотр)      | соответствии с экраном |
|                | телевизора.            |
|                | Нажмите несколько      |
|                | раз до тех пор,        |
|                | пока изображение       |
|                | не увеличится до       |
|                | размеров экрана        |
|                | телевизора.            |

| Кнопка | Действие                |
|--------|-------------------------|
| 🖽 ZOOM | Переключение            |
|        | между параметрами       |
|        | соотношения             |
|        | сторон экрана и         |
|        | коэффициентами          |
|        | масштабирования.        |
|        | Для перемещения         |
|        | по увеличенному         |
|        | изображению             |
|        | нажимайте <b>Кнопки</b> |
|        | перемещения.            |
| INFO   | Отображение текущего    |
|        | состояния или           |
|        | информации диска.       |
|        | Опции                   |
|        | воспроизведения         |
|        | видео можно изменять    |
|        | без прерывания          |
|        | воспроизведения диска.  |

#### Примечание

 Некоторые действия могут быть недоступны на определенных дисках. Для получения подробных сведений см. информацию о диске.

#### Доступ к меню DVD

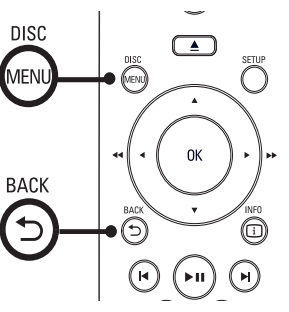

- 1 Нажмите кнопку DISC MENU для доступа к главному меню.
- 2 Выберите вариант воспроизведения, затем нажмите кнопку **ОК**.
  - В некоторых меню необходимо нажимать Цифровые кнопки для ввода выбора.

Для возвращения в меню записей во время воспроизведения нажмите **Ф ВАСК**.

#### Доступ к меню VCD

Функция PBC (Управление воспроизведением) для VCD/SVCD при установке заводских настроек включена по умолчанию. При загрузке VCD / SVCD отображается меню содержимого.

- Нажмите кнопку Цифровые кнопки для выбора варианта воспроизведения, затем нажмите кнопку ОК для запуска воспроизведения.
  - Если функция РВС отключена, меню пропускается и воспроизведение начинается с первой дорожки.
  - Для возвращения в меню во время воспроизведения нажмите 
     ВАСК (только при включенном режиме PBC).

#### К Совет

• Чтобы включить или выключить режим PBC, нажмите **DISC MENU**.

#### Быстрый переход к воспроизведению с определенного времени

- Во время воспроизведения нажмите 
   INFO.
  - → Отобразится меню состояния диска.
- 2 Выберите прошедшее время воспроизведения и нажмите ►.
  - [Bp. 3ar] (продолжительность записи)
  - [Врем Кн] (продолжительность раздела)
  - [Время д.] (продолжительность диска)

Воспроизведение

- [Вр. дорожки] (продолжительность дорожки)
- 3 Нажмите Цифровые кнопки для выбора времени, к которому необходимо перейти, а затем нажмите ОК

## Отображение времени воспроизведения

- 1 Во время воспроизведения нажмите INFO.
  - → Отобразится меню состояния диска.
- Выберите [Вр Диспл], затем нажмите
   ▶.
  - Параметры дисплея различаются в зависимости от типа диска.

| Параметр      | Действие               |
|---------------|------------------------|
| [Устар Загол] | Прошедшее время        |
| / [Раздел     | воспроизведения записи |
| пройден]      | или раздела DVD.       |
| [Заг-к Отраж] | Оставшееся время       |
| / [Раздел     | воспроизведения записи |
| Осталось]     | или раздела DVD.       |
| [Общ          | Прошедшее время        |
| Проход]       | воспроизведения диска  |
| / [Монот      | VCD/SVCD или дорожки.  |
| Проход]       |                        |
| [Отр Итогов]  | Оставшееся время       |
| / [Монот      | воспроизведения диска  |
| Отраж]        | VCD/SVCD или дорожки.  |
|               |                        |

**3** Выберите опцию, затем нажмите кнопку **ОК**.

## Выбор различных углов просмотра видео

- 1 Во время воспроизведения нажмите INFO.
  - → Отобразится меню состояния диска.
- Выберите [Угол], затем нажмите ►.
- Для смены угла просмотра нажмите Цифровые кнопки.
  - Воспроизведение начнется с выбранного угла просмотра.

#### Примечание

• Применимо только для дисков, содержащих последовательности кадров, снятых с разных ракурсов.

#### Повтор определенного эпизода

- 1 Во время воспроизведения нажмите **REPEAT А-В** в точке, откуда необходимо начать воспроизведение.
- 2 Нажмите REPEAT A-B еще раз для выбора места окончания воспроизведения.
  - → Начнется повторное воспроизведение эпизода.
- 3 Для отмены повторного воспроизведения нажмите REPEAT А-В еще раз.

#### Примечание

• Отметить раздел для повторного воспроизведения возможно только в пределах дорожки/записи.

19

RU

Русский

#### Воспроизведение музыки

#### Π

Примечание

 Для некоторых рекламных аудиодисков воспроизведение может быть возобновлено с места последней остановки. Для запуска воспроизведения с первой дорожки нажмите кнопку

#### Управление дорожками

- 1 Воспроизведите дорожку.
- 2 Используйте пульт ДУ для управления дорожкой.

| Кнопка                 | Действие              |
|------------------------|-----------------------|
| ▶11                    | Запуск, приостановка  |
|                        | или возобновление     |
|                        | воспроизведения       |
|                        | диска.                |
|                        | Остановка             |
|                        | воспроизведения       |
|                        | диска.                |
|                        | Переход к следующей   |
|                        | дорожке.              |
| $  \blacktriangleleft$ | Переход к началу      |
|                        | воспроизводимой       |
|                        | дорожки. Нажмите      |
|                        | дважды, чтобы перейти |
|                        | к предыдущей дорожке. |
| 123                    | Выбор объекта для     |
| 4 5 6                  | воспроизведения.      |
| 789                    |                       |
|                        |                       |

| Кнопка | Действие            |
|--------|---------------------|
| ◄◀, ►► | Быстрый переход     |
|        | вперед (вправо)     |
|        | или назад (влево).  |
|        | Нажимайте несколько |
|        | раз для изменения   |
|        | скорости перехода.  |
|        | Для изменения       |
|        | скорости поиска     |
|        | нажмите эту кнопку  |
|        | несколько раз.      |
| REPEAT | Переключение        |
|        | между различными    |
|        | режимами повтора/   |
|        | воспроизведения или |
|        | отключение режима   |
|        | повтора.            |
|        | Варианты повтора    |
|        | воспроизведения     |
|        | различаются в       |
|        | зависимости от типа |
|        | диска.              |

## Воспроизведение музыки в формате MP3/WMA

MP3/WMA — это тип аудиофайлов с высокой степенью сжатия (файлы с расширением ".mp3" или ".wma").

- Установите диск, содержащий музыку в формате MP3/WMA.
   → Отобразится меню содержимого.
- 2 Начнется воспроизведение.
  - Для выбора другой дорожки нажмите ▲▼, а затем ОК.

- 3 Для возврата к главному меню нажимайте ▲ до выхода в корневое меню, а затем нажмите ОК.
  - Для выбора папки нажмите ▲▼, а затем ОК.

#### Примечание

- Для CD с записью нескольких сессий воспроизводится только первая сессия.
- Данный DVD-плеер не поддерживает аудиоформат MP3PRO.
- Если в названии дорожки в формате MP3 (ID3) или названии альбома содержатся специальные символы, они могут быть неправильно отображены на экране, поскольку эти символы не поддерживаются.
- Некоторые файлы WMA защищены управлением правами на цифровые данные (DRM), они не могут воспроизводится на DVD-плеер.
- Папки/файлы, не поддерживаемые DVD-плеером, не будут отображаться и воспроизводиться.

#### Воспроизведение фото

## Воспроизведение фотографий в виде слайд-шоу

DVD-плеер может воспроизводить фотографии формата JPEG (файлы с расширениями ".jpeg" или ".jpg").

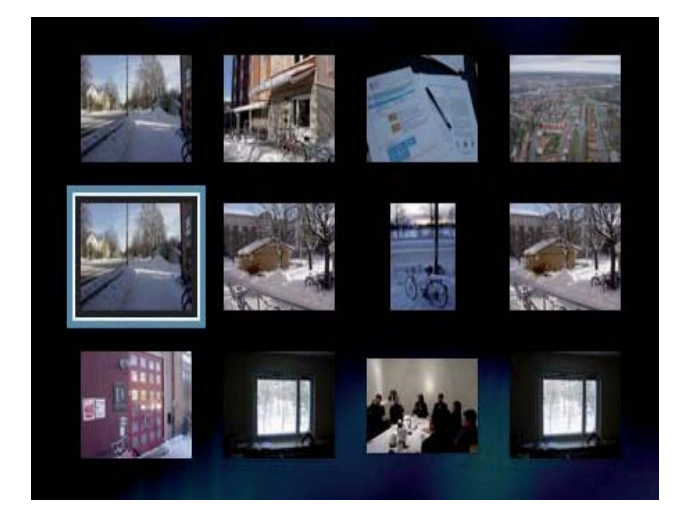

**1** Вставьте диск, содержащий снимки в формате JPEG.

- → Начнется показ слайд-шоу (для диска Kodak) или отобразится меню содержимого (для диска JPEG).
- 2 Выберите папку/альбом для воспроизведения.
  - Для предварительного просмотра фотографий в папке/альбоме нажмите I INFO.
  - Для перехода к предыдущему или следующему экранному меню нажмите кнопку (
  - Для выбора фотографии нажмите Кнопки перемещения.
  - Для отображения только выбранной фотографии нажмите кнопку **ОК**.
- **3** Нажмите кнопку **ОК** для запуска слайд-шоу.
  - Для возвращения в меню нажмите
     **ВАСК**.

#### Примечание

- Если на диске содержится большое количество музыкальных записей/фотографий, для их отображения на экране может потребоваться дополнительное время.
- Если изображение JPEG записано не в виде файла "exif", его миниатюра не будет отображаться на дисплее. Вместо него появится миниатюра с изображением голубой горы.
- Данное устройство записи может отображать цифровые фотографии только в формате JPEG-EXIF, который используется почти во всех цифровых фотокамерах. Воспроизведение Motion JPEG и изображений форматов отличных от JPEG невозможно. Также не воспроизводятся звуковые ролики совместно с изображениями.
- Папки/файлы, не поддерживаемые DVD-плеером не будут отображаться и воспроизводиться.

#### Управление воспроизведением фотографий

- **1** Запустите слайд-шоу фотографий.
- 2 Используйте пульт ДУ для управления фотографиями.

| Кнопка   | Действие                     |
|----------|------------------------------|
| •        | Поворот фотографии против    |
|          | часовой стрелки.             |
| •        | Поворот фотографии по        |
|          | часовой стрелке.             |
| <b>A</b> | Поворот изображения на 180°. |
| ▼        | Поворот изображения на 180°. |
|          | Увеличение или уменьшение    |
| ZOOM     | изображения.                 |
|          | Пауза при воспроизведении в  |
|          | режиме масштабирования.      |
|          | Остановка воспроизведения.   |

## Воспроизведение музыкального слайд-шоу

Воспроизводите музыкальные файлы в формате MP3 и изображения в формате JPEG для создания музыкального слайдшоу. Файлы в формате MP3 и JPEG должны быть сохранены на одном диске.

- Воспроизведение музыки в формате MP3
- 2 Переместитесь по папке с фотографиями/альбому и нажмите кнопку ОК для запуска воспроизведения слайд-шоу.
  - Слайд-шоу начинается и продолжается до окончания папки или альбома с фотографиями.
  - Музыка продолжает воспроизводиться до конца диска.
  - Для возвращения в меню нажмите
     ВАСК.
  - Для остановки воспроизведения нажмите кнопку ■.
  - Для остановки воспроизведения музыки снова нажмите кнопку

## 6 Настройка параметров

В этом разделе описаны различные варианты настройки DVD-плеера.

| Символ                                                                               | Параметр                                                                      |
|--------------------------------------------------------------------------------------|-------------------------------------------------------------------------------|
| *                                                                                    | [Общая Установка]                                                             |
|                                                                                      | [Страница настройки<br>аудио]                                                 |
| 0                                                                                    | [Страница установки<br>видео]                                                 |
|                                                                                      | [Предпочтения]                                                                |
| Е Примечание                                                                         |                                                                               |
| <ul> <li>Если пункт меню на<br/>цвете, это означает<br/>изменен при данны</li> </ul> | астройки отображается в сером<br>г, что параметр не может быть<br>х условиях. |

### Общая установка

| Общая Установка |  |
|-----------------|--|
| Язык меню       |  |
| Автомат. откл.  |  |
|                 |  |
|                 |  |
|                 |  |
|                 |  |
|                 |  |
|                 |  |

Нажмите SETUP.
 → [Общая Установка] меню

отобразится.

2 Нажмите ►.

3

Выберите опцию, затем нажмите кнопку **ОК**.

- **4** Выберите параметр, затем нажмите кнопку **ОК**.
  - Для возвращения к предыдущему меню нажмите кнопку
  - Для выхода из меню нажмите кнопку **SETUP**.

#### [Язык меню]

Выбор языка экранного меню по умолчанию.

#### [Автомат. откл.]

Включение и выключение автоматического перехода в режим ожидания. Эта функция способствует уменьшению расхода электроэнергии.

- [Вкл.] переключение в режим ожидания через 15 минут бездействия (например, во время паузы или остановки).
- [Выкл.] отключение автоматического перехода в режим ожидания.

### Настройка звука

|   | Страница настройки аудио |  |  |
|---|--------------------------|--|--|
|   | Цифровой выход           |  |  |
|   | Громкость                |  |  |
|   | Понижение частоты        |  |  |
|   | Ночной режим             |  |  |
|   |                          |  |  |
|   |                          |  |  |
|   |                          |  |  |
| - |                          |  |  |

- Нажмите SETUP.
   → [Общая Установка] меню
  - отобразится.
- 2 Нажмите кнопку ▼ для выбора [Страница настройки аудио], затем нажмите кнопку ►.
- **3** Выберите опцию, затем нажмите кнопку **ОК**.
- **4** Выберите параметр, затем нажмите кнопку **ОК**.
  - Для возвращения к предыдущему меню нажмите кнопку
  - Для выхода из меню нажмите кнопку **SETUP**.

Примечание

• См. пояснения к описанным выше опциям на следующих страницах.

#### [Цифровой выход]

Выбор параметров в соответствии с типом цифрового усилителя/ресивера, подключенного к цифровому разъему.

- [Выкл.] Отключение цифрового выхода.
- **[PCM]** Микширование в формат PCM (двухканальный).
- [Bce] Поддержка многоканальных аудиоформатов.

#### [Громкость]

Установка уровня громкости по умолчанию при воспроизведении диска.

1. Нажмите ОК.

2. Нажмите **•** для регулировки уровня громкости.

3. Нажмите кнопку ОК для

подтверждения и выхода.

#### [Понижение частоты]

Выбор частоты дискретизации выходного сигнала для обеспечения более высокого качество звучания.

- [Вкл.] для дисков, записанных с частотой дискретизации 48 кГц.
- [Выкл.] для дисков, записанных с частотой дискретизации 96 кГц.

#### [Ночной режим]

Приглушение громких звуков и увеличение громкости тихих звуков, что позволяет просматривать фильмы DVD при небольшом уровне громкости, не мешая окружающим.

- [Вкл.] Тихий просмотр ночью.
- [Выкл.] Объемный звук с полным динамическим диапазоном.

#### Примечание

• Применимо только к DVD, закодированным в Dolby Digital.

### Настройка видео

#### Страница установки видео

| _ |                         |  |
|---|-------------------------|--|
|   | Телесистема             |  |
|   | Экран телевизора        |  |
|   | уст Изобр               |  |
|   | Подключенное устройство |  |
|   |                         |  |
|   |                         |  |
|   |                         |  |
|   |                         |  |

**1** Нажмите **SETUP**.

► [Общая Установка] меню отобразится.

2 Нажмите кнопку ▼ для выбора [Страница установки видео], затем нажмите кнопку ►.

- **3** Выберите опцию, затем нажмите кнопку **ОК**.
- **4** Выберите параметр, затем нажмите кнопку **ОК**.
  - Для возвращения к предыдущему меню нажмите кнопку
  - Для выхода из меню нажмите кнопку SETUP.

#### Примечание

• См. пояснения к описанным выше опциям на следующих страницах.

#### [Телесистема]

Изменять этот параметр необходимо только при неправильном воспроизведении видео. По умолчанию эта установка соответствует самой распространенной установке для телевизоров в вашей стране.

- [NTSC] для телевизоров, совместимых с NTSC.
- **[PAL]** для телевизоров, совместимых с PAL.
- **[Универсальн.]** для телевизоров, совместимых с PAL и NTSC.

Подтвердите выбор параметра кнопкой для выбора **[Да]**, а затем нажмите **ОК**.

#### [Экран телевизора]

Выбор одного из следующих форматов отображения:

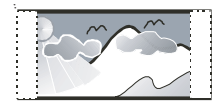

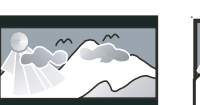

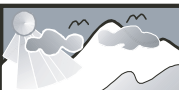

4:3 Pan Scan (PS)

4:3 Letter Box (LB) 16:9 (Wide Screen)

 [4:3 Pan Scan] – Для телевизора с форматом экрана 4:3: полноэкранное изображение с обрезанными боковыми краями.

- [4:3 Letter Box] Для телевизора с форматом экрана 4:3: широкоэкранное изображение с черными полосами сверху и снизу.
- **[16:9]** Для широкоэкранного телевизора: формат 16:9.

#### [уст Изобр]

Выбор готового набора установок цвета изображения или создание собственных настроек.

- [Стандартный] Установка исходной цветовой схемы.
- **[Ярко]** Установка яркой цветовой схемы.
- **[МЯГК.]** Установка теплой цветовой схемы.
- **[Пользовательский]** Настройка параметров цвета. Установите уровень яркости, контраста и насыщенности цветов, затем нажмите кнопку **OK**.

#### [Подключенное устройство]

Выбор типа выхода видео, подходящего для подключения видео DVD player к телевизору.

- [Переплетитесь] Компонентное видеосоединение (Y Pb Pr).
- **[RGB]** Подключение Scart (**TV OUT**).
- [Пргр. развертк.] Компонентное видеосоединение (Y Pb Pr) в режиме прогрессивной развертки.

Подтвердите выбор параметра кнопкой для выбора **[Да]**, а затем нажмите **ОК**.

Совет

 Можно ознакомиться с более подробным описанием. См. раздел "Начало работы.
 Включение режима прогрессивной развертки".

#### Предпочтения

#### Примечание

 Необходимо остановить воспроизведение диска перед доступом к меню [Предпочтения].

| Предпочтения     |  |
|------------------|--|
| Ауд.             |  |
| Субтитры         |  |
| Меню диска       |  |
| Огр-ние просм.   |  |
| Пароль           |  |
| Информ. о версии |  |
| По умолч.        |  |
|                  |  |

#### **1** Нажмите **SETUP**.

 [Общая Установка] меню отобразится.

- 2 Нажмите кнопку ▼ для выбора [Предпочтения], затем нажмите кнопку ►.
- **3** Выберите опцию, затем нажмите кнопку **ОК**.
- **4** Выберите параметр, затем нажмите кнопку **ОК**.
  - Для возвращения к предыдущему меню нажмите кнопку
  - Для выхода из меню нажмите кнопку **SETUP**.

#### Примечание

• См. пояснения к описанным выше опциям на следующих страницах.

#### [Ауд.]

Выбор языка аудиосопровождения по умолчанию.

#### [Субтитры]

Выбор языка субтитров по умолчанию.

#### [Меню диска]

Выбор языка меню диска по умолчанию.

Примечание

- Если на диске недоступен установленный язык, используется язык, установленный по умолчанию.
- Для некоторых DVD смена языка субтитров/ аудиосопровождения возможна только из меню диска DVD.

#### [Огр-ние просм.]

Ограничение доступа к дискам, которые не следует смотреть детям. Такие диски необходимо записывать с ограничением.

- 1. Нажмите кнопку ▶.
- 2. Выберите необходимый уровень

ограничения, затем нажмите кнопку **ОК**. 3. Нажмите **Цифровые кнопки**, чтобы ввести пароль.

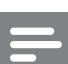

#### Примечание

- DVD с ограничением выше установленного вами уровня в [Огр-ние просм.] требуют ввода пароля для воспроизведения.
- Ограничения зависят от страны. Для разрешения просмотра всех дисков выберите "**8**".
- На некоторых дисках указаны ограничения, но записаны они без ограничения. Для таких дисков функция не применима.

#### Совет

 Чтобы установить или изменить пароль, перейдите в меню [Предпочтения] > [Пароль]. Настройка параметров

#### [Пароль]

Установка или изменение пароля заблокированных дисков и

воспроизведение дисков с ограничением.

| Предпочтения<br>Изм. Пароль |    |
|-----------------------------|----|
| Стар. Пароль                |    |
| Новый пароль                |    |
| Подтв. Новый пароль         |    |
|                             | OK |
|                             |    |

1) Используйте **Цифровые кнопки** для ввода "0000" или последнего

установленного пароля в поле **[Стар. Пароль]**.

2) Введите новый пароль в поле **[Новый Пароль]**.

3) Повторно введите новый пароль в поле **[Подтв. Новый пароль]**.

4) Для выхода из меню нажмите ОК.

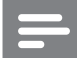

Примечание

 Если вы забыли пароль, введите 0000 перед установкой нового.

#### [Информ. о версии]

Отображение версии программного обеспечения DVD player.

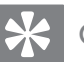

#### Совет

• Эта информация необходима для выяснения новейшей доступной версии программного обеспечения на сайте Philips, которую вы можете скачать и установить на DVD player.

#### [По умолч.]

Сброс всех настроек DVD player на заводские настройки по умолчанию, кроме параметров **[Огр-ние просм.]** и **[Пароль]**.

# Русский

## 7 Дополнительная информация

## Обновление программного обеспечения

Для проверки обновленных версий сравните текущую версию ПО этого DVD-плеера с последней версией (при наличии), размещенной на веб-сайте Philips.

#### Внимание

 Во время обновления программного обеспечения нельзя отключать питание.

| Предпочтения     |  |
|------------------|--|
| Ауд.             |  |
| Субтитры         |  |
| Меню диска       |  |
| Огр-ние просм.   |  |
| Пароль           |  |
| Информ. о версии |  |
| По умолч.        |  |
|                  |  |

#### **1** Нажмите SETUP.

- 2 Выберите [Предпочтения] > [Информ. о версии], затем нажмите кнопку ОК.
- **3** Введите имя файла, затем нажмите кнопку **SETUP** для выхода из меню.
- 4 Проверить наличие новых версий ПО можно на сайте www.philips.com/ support, используя имя файла для DVD -плеера.
- 5 Дополнительную информацию см. в инструкции по обновлению.

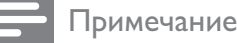

• Рекомендуется отключить шнур питания на несколько секунд еще раз для перезагрузки системы.

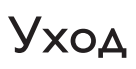

#### Внимание

 Запрещается использовать растворители, такие как бензол, разбавители, чистящие средства, имеющиеся в продаже, или спреи-антистатики для дисков.

#### Очистка дисков

Для очистки диска используйте чистящую ткань из микроволокна и протирайте диск от цента к краям.

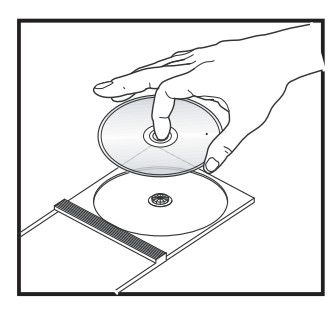

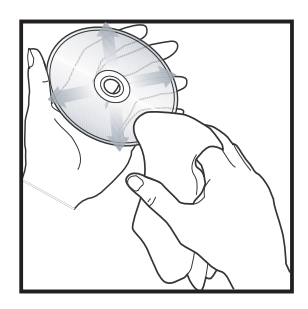

8

## Характеристики

#### Примечание

• Характеристики и дизайн могут быть изменены без предварительного уведомления.

## Принадлежности, входящие в комплект поставки

- Краткое руководство
- Пульт ДУ и батарейки
- Руководство пользователя на CD (для ПК & Mac)

#### Воспроизводимые форматы

 DVD-Video, Video CD/SVCD, Audio CD, CD-R/CD-RW, DVD+R/+RW, DVD-R/-RW, Picture CD, MP3-CD, WMA-CD

#### Стандарт ТВ

- Количество строк:
- 625 (PAL/50 Гц); 525 (NTSC/60 Гц)
- Воспроизведение: Универсальный (PAL/NTSC)

#### Видеохарактеристики

- Видео ЦАП: 14 Бит, 108 МГц
- YPbPr: 0,7 Vpp ~ 75 Ом
- Видеовыход: 1 Vpp ~ 75 Ом

#### Видеоформат

- Цифровое сжатие:
  - MPEG 2: DVD/SVCD
  - MPEG 1: VCD
- Разрешение по горизонтали:
  - DVD: 720 пикселов (50 Гц); 720 пикселов (60 Гц)
  - VCD: 352 пиксела (50 Гц); 352 пиксела (60 Гц)

- Разрешение по вертикали:
  - DVD: 576 пикселов (50 Гц); 480 пикселов (60 Гц)
  - VCD: 288 строк (50 Гц); 240 строк (60 Гц)

#### Аудиохарактеристики

- ЦАП: 24 бита, 192 кГц
- Частотный отклик:
  - DVD: 4 Γц 22 κΓц (48 κΓц);
     4 Γц 44 κΓц (96 κΓц)
  - SVCD: 4 Γμ 20 κΓμ (44,1 κΓμ); 4 Γμ - 22 κΓμ (48 κΓμ)
  - CD/VCD: 4 Гц 20 кГц (44,1 кГц)
- Сигнал-Шум (1 кГц): > 100 дБ (средневзвешенное)
- Динамический диапазон (1 кГц):>
   90 дБ (средневзвешенное)
- Перекрестные помехи (1 кГц): > 100 дБ
- Искажение/шум (1 кГц): > 85 дБ
- MPEG MP3: MPEG Audio L3

#### Аудиоформат

- Цифровой:
  - MPEG/AC-3/PCM: Цифровое сжатие (16, 20, 24 бит/с, 44,1, 48, 96 кГц)
  - MP3 (ISO 9660): 96, 112, 128, 256 кбит/с и переменная скорость передачи данных fs, 32, 44,1, 48 кГц
- Аналоговый стереозвук
- Звук Dolby Surround совместим с функцией Downmix многоканального звука Dolby Digital

#### Подключения

- Выход Scart: Евроразъем
- Выход YPbPr: Cinch 3x
- Выход видеосигнала: Cinch (желтый)
- Выход аудиосигнала(L+R): Cinch (белый/красный)
- Цифровой выход:
  - 1 коаксиальный: IEC60958 для
     CDDA/LPCM, IEC61937 для MPEG
     1/2, Dolby Digital

#### Основное устройство

- Габариты (ш × в × г): 360 × 37 × 209 (мм)
- Вес нетто: 1,3 кг

#### Питание

- Параметры питания:
  - Для Великобритании: 240 В; 50 Гц
  - Для остальной Европы: 230 В; 50 Гц
- Потребляемая мощность: < 10 Вт
- Потребляемая мощность в режиме энергосбережения: < 1 Вт</li>

#### Лазерная спецификация

- Тип: Полупроводниковый лазер InGaAIP (DVD), AIGaAs (CD)
- Длина волны: 655 нм (DVD), 790 нм (CD)
- Выходная мощность: 10 мВт (DVD), 5 мВт (VCD/CD)

## 9 Устранение неисправностей

#### Предупреждение

Риск поражения электрическим током. Запрещается снимать корпус DVD-плеера.

Для сохранения действия условий гарантии запрещается самостоятельно ремонтировать систему.

При возникновении неполадок в процессе использования DVD player проверьте следующие пункты, прежде чем обращаться в сервисную службу. Если неполадку не удается исправить, зарегистрируйте DVD -плеер и получите поддержку на веб-сайте www.philips.com/welcome.

При обращении в Philips вам потребуется назвать модель и серийный номер DVD -плеера. Номер модели и серийный номер указаны на задней или нижней части DVD -плеера. Впишите эти номера сюда: Номер модели \_\_\_\_\_ Серийный номер \_\_\_\_\_

#### Основное устройство

#### Кнопки устройства не работают.

• Отсоедините DVD-плеер от розетки электросети на несколько минут, затем снова подключите.

#### Изображение

#### Нет изображения.

 Для выбора правильного входа обратитесь к руководству пользователя телевизора.
 Переключайте каналы, пока не увидите заставку Philips.

Если вы включили режим прогрессивной развертки или изменили параметры телевизора, вернитесь в режим по умолчанию: 1) Нажмите ▲, чтобы открыть дисковод. 2) Нажмите Цифровая кнопка '1' (для прогрессивной развертки) или Цифровая кнопка'3' (для телевизионной системы).

#### Звук

#### Нет звука.

 Убедитесь, что аудиокабели и устройство подключены к соответствующим входным разъемам и в настройках выбран правильный источник сигнала.

#### Воспроизведение

Формат изображения на экране не соответствует установке дисплея телевизора.

• Соотношение сторон установлено на DVD.

## 10 Глоссарий

#### Φ

#### Формат экрана

Форматное соотношение длины и ширины экрана. Формат стандартного телевизора - 4:3; формат широкоэкранного телевизора или телевизора с высокой четкостью - 16:9. Формат letter box позволяет получить изображение с более широкой перспективой на стандартном экране формата 4:3.

#### J JPEG

#### Очень распространенный цифровой формат для неподвижного изображения. Система сжатия данных для неподвижного изображения, предложенная Joint Photographic Expert Group, с незначительным снижением качества изображения при высокой степени сжатия. Такие файлы можно узнать по их расширению "JPG" или "JPEG".

## Μ

#### MP3

Формат файла с системой сжатия звуковых данных. "MP3" - сокращение от Motion Picture Experts Group 1 (или MPEG-1) Audio Layer 3. При использовании формата MP3 на один CD-R или CD-RW помещается примерно в 10 раз больше данных, чем на обычный компакт-диск.

## Π

#### Прогрессивная развертка

На дисплее с прогрессивной разверткой отображается в два раза больше кадров в секунду, чем на дисплее обычной системы телевидения. Это обеспечивает более высокое разрешение и качество изображения.

#### Ρ

#### PBC

Контроль воспроизведения. Система навигации по дискам Video CD/Super VCD через экранные меню, записанные на диск. Можно получать удовольствие от интерактивного воспроизведения и поиска.

## W

#### WMA

Windows Media™ Audio. Технология сжатия аудиоданных, разработанная корпорацией Майкрософт. Данные WMA могут быть закодированы с помощью проигрывателя Windows Media версии 9 или проигрывателя Windows Media для OC Windows XP. Такие файлы имеют расширение .wma. Глоссарий

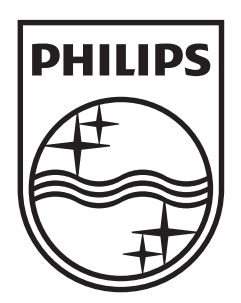

© 2009 Koninklijke Philips Electronics N.V. All rights reserved. sgptt\_0916/12\_2

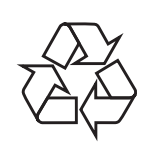